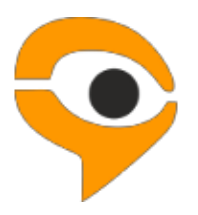

## Инструкция по установке и использованию системы Examus

## 1 Порядок прохождения экзамена с использованием сервиса «Экзамус»

- Установите расширение;
- Войдите в расширение, используя кнопку «МГЮА», и пройдите проверку «Настройка компьютера»;
- Если проверка не пройдена обратитесь в службу технической поддержки <u>support@examus.net</u>;
- Во время, на которое вы записаны (или на 10 минут ранее), войдите в расширение и нажмите Начать экзамен;
- Сфотографируйте документ и отправьте его на проверку проктором;
- После получения разрешения от проктора начинайте экзамен;
- В случае необходимости обратитесь к проктору в чате.

#### Требования к ПК пользователя:

- 1. Стационарный компьютер или ноутбук.
- 2. Операционная система Windows (версии 7, 8, 8.1, 10) или Мас OS X (версии 10.9 и выше).
- 3. Интернет-браузер Google Chrome последней на момент сдачи экзамена версии (для проверки и обновления версии браузера используйте ссылку <u>chrome://help/</u>).
- 4. Наличие исправной и включенной веб-камеры (включая встроенные в ноутбуки).
- 5. Наличие исправного и включенного микрофона (включая встроенные в ноутбуки).
- 6. Установленное расширение Examus.
- 7. Наличие постоянного интернет-соединения со скоростью передачи данных от пользователя не ниже 1 Мбит/сек.
- 8. Ваш компьютер должен успешно проходить проверку «Проверка».

Проверка «Настройка компьютера» доступна после установки расширения Examus. Необходимо установить расширение и выполнить вход, используя свои учетные данные (логин и пароль).

**ВАЖНО:** Если ваш компьютер не соответствует этим требованиям или не проходит проверку «Настройка компьютера», то услуга прохождения экзамена с прокторингом не может быть предоставлена.

#### 2 Начало работы

#### 2.1 Установка Examus

 Откройте в браузере Google Chrome ссылку, представленную ниже (интернет-магазин Chrome): https://chrome.google.com/webstore/detail/examus/nimiflpndioioljbankkeinmoohhcafa

Если ссылка открывается некорректно, скопируйте ее в адресную строку браузера.

#### 2. Нажмите кнопку Установить:

| Интернет-ма         | газин           |                                                         |                 | tw                                               |
|---------------------|-----------------|---------------------------------------------------------|-----------------|--------------------------------------------------|
| Поиск по магазину   |                 |                                                         |                 |                                                  |
| Расширения<br>Темы  | Еха<br>автор: и | I <b>TTUS</b><br>examus<br>** (0) <u>Развлечения</u> По | льзователей: 22 | + установить                                     |
| КАТЕГОРИИ           | ОБЗОР           | ОТЗЫВЫ                                                  | ПОХОЖИЕ         |                                                  |
| Bce                 |                 |                                                         |                 |                                                  |
|                     |                 |                                                         |                 | 🐑 Совместимо с вашим устройст                    |
| возможност          |                 |                                                         |                 | Examus extension                                 |
| 🖾 Офлайн-пр         |                 |                                                         |                 |                                                  |
| OT Google           |                 |                                                         |                 | Сообщить о нарушении                             |
| 🛄 Бесплатно         |                 |                                                         |                 | Дополнительная информация                        |
| 🔲 Совместимі        |                 | Ск                                                      | риншотов нет.   | Версия: 18.3.15.2<br>Обновлено: 19 марта 2018 г. |
| Совместим<br>Диском |                 |                                                         |                 | Размер: <b>96.17МіВ</b><br>Язык: <b>русский</b>  |

3. Во всплывающем окне «Установить "Examus"?» нажмите кнопку Установить расширение:

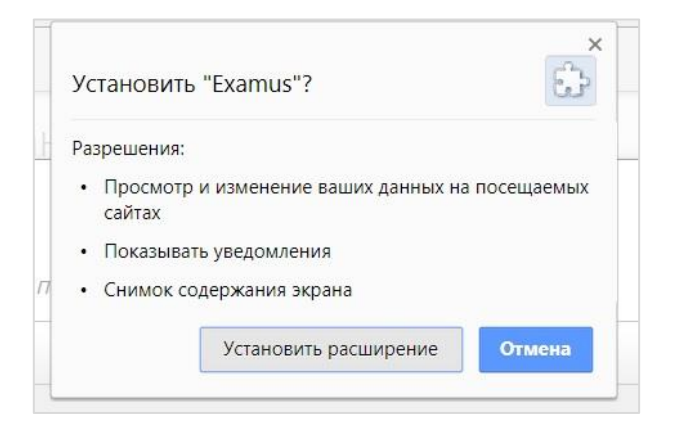

4. Дождитесь завершения процесса установки:

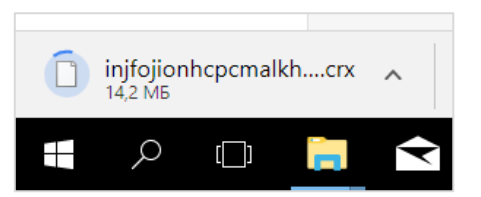

5. После завершения установки в правом верхнем углу браузера появится сообщение об успешной установке и значок расширения Examus:

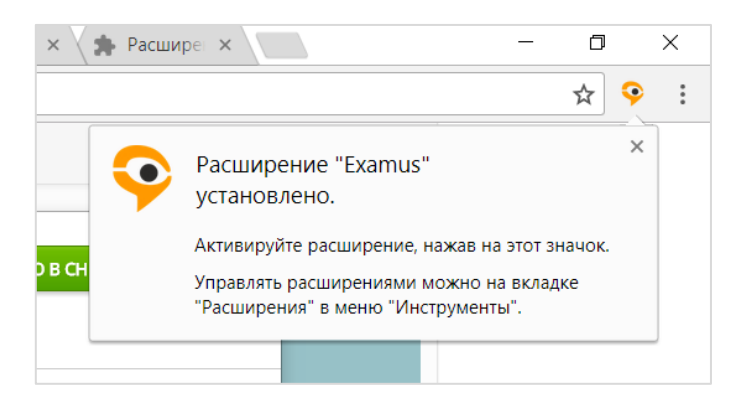

#### 2.2 Запуск Examus

1. Запуск расширения осуществляется кликом по значку Examus в правом верхнем углу браузера Google Chrome:

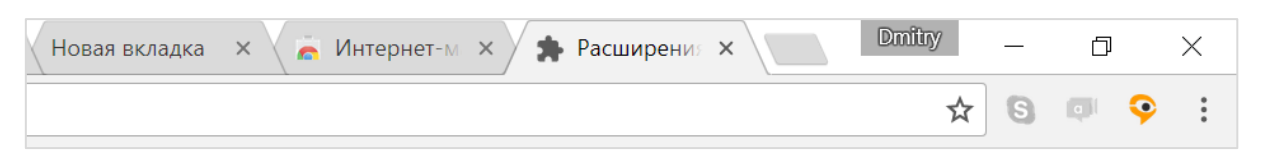

2. Значок Examus также может отображаться в выпадающем меню, которое появляется при клике на меню настройки браузера в правом верхнем углу:

| рвая в × Новая в × | _ | ٥     | ×  |
|--------------------|---|-------|----|
|                    |   | ☆     | :  |
| ♀ f?               |   |       |    |
| Новая вкладка      |   | Ctrl+ | T  |
| Hanna arrua        |   | Ctel  | NI |

3. Если значка нет либо он неактивен, откройте ссылку, представленную в разделе 2.1, и нажмите **Включить этот продукт**:

| .google.com/we | bstore/detail/examus-altair/jochbpffoblcacafknifmekcbmjfioda/related |               |
|----------------|----------------------------------------------------------------------|---------------|
| лагазин        | Этот продукт отключен в Chrome. Включить этот продукт                | m.a.khorkova@ |
| y              | Рекомендованные                                                      |               |

4. Список установленных расширений также доступен по ссылке <u>chrome://extensions/</u>. Зайдите по этой ссылке и убедитесь, что расширение есть в списке установленных расширений и оно активно (включено):

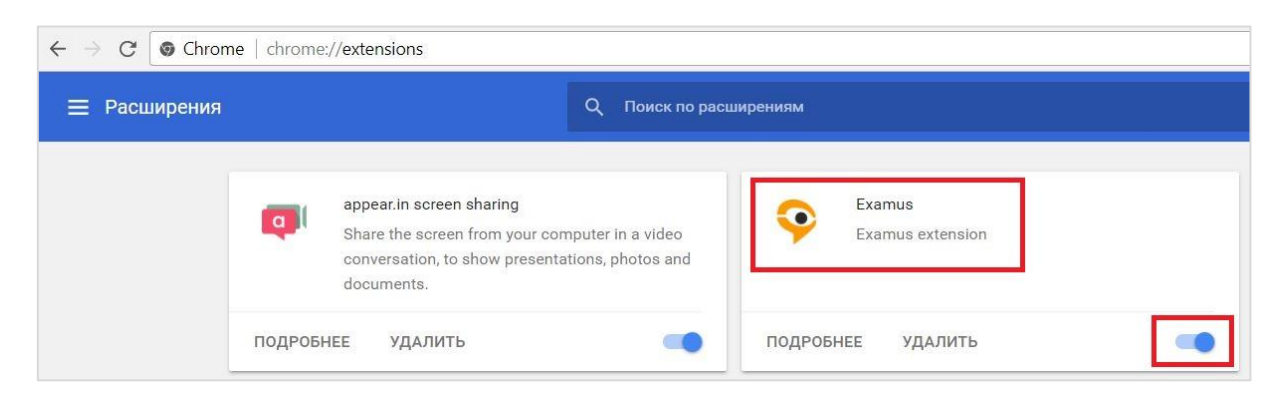

#### 2.3 Авторизация

1. Нажмите левой кнопкой мыши на значок Examus в строке расширений Google Chrome:

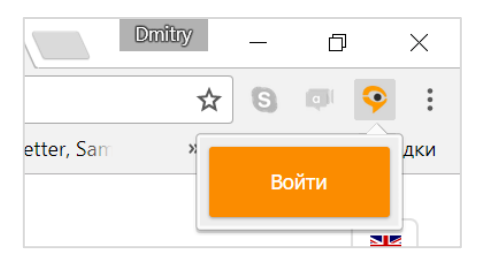

В открывшемся окне нажмите кнопку МГЮА.

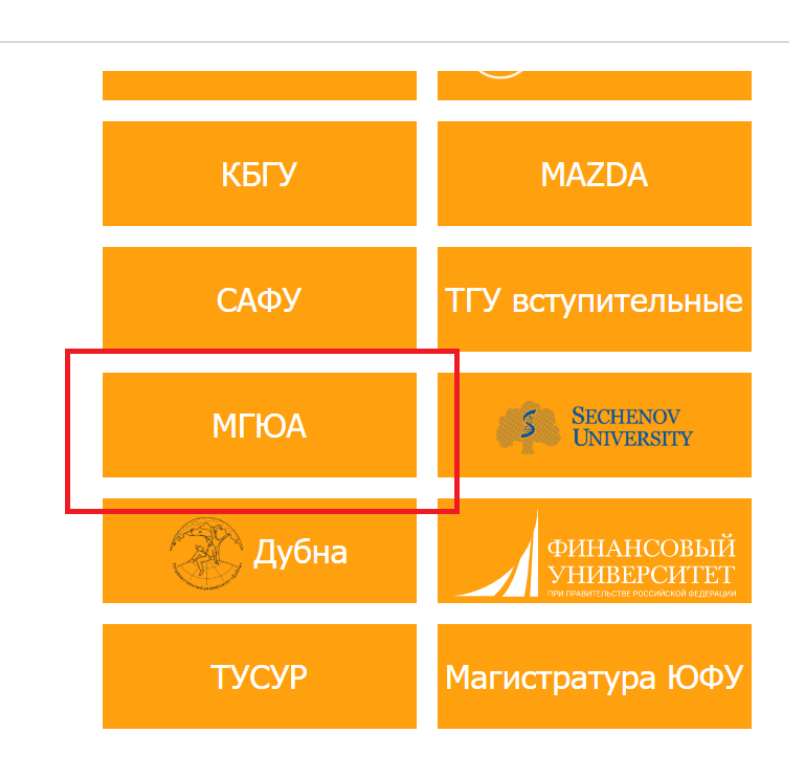

#### ВНИМАНИЕ! <u>Не используйте кнопку Examus</u> для авторизации!

ВНИМАНИЕ! Не используйте альтернативные варианты входа (через кнопки соцсетей и т.п.)

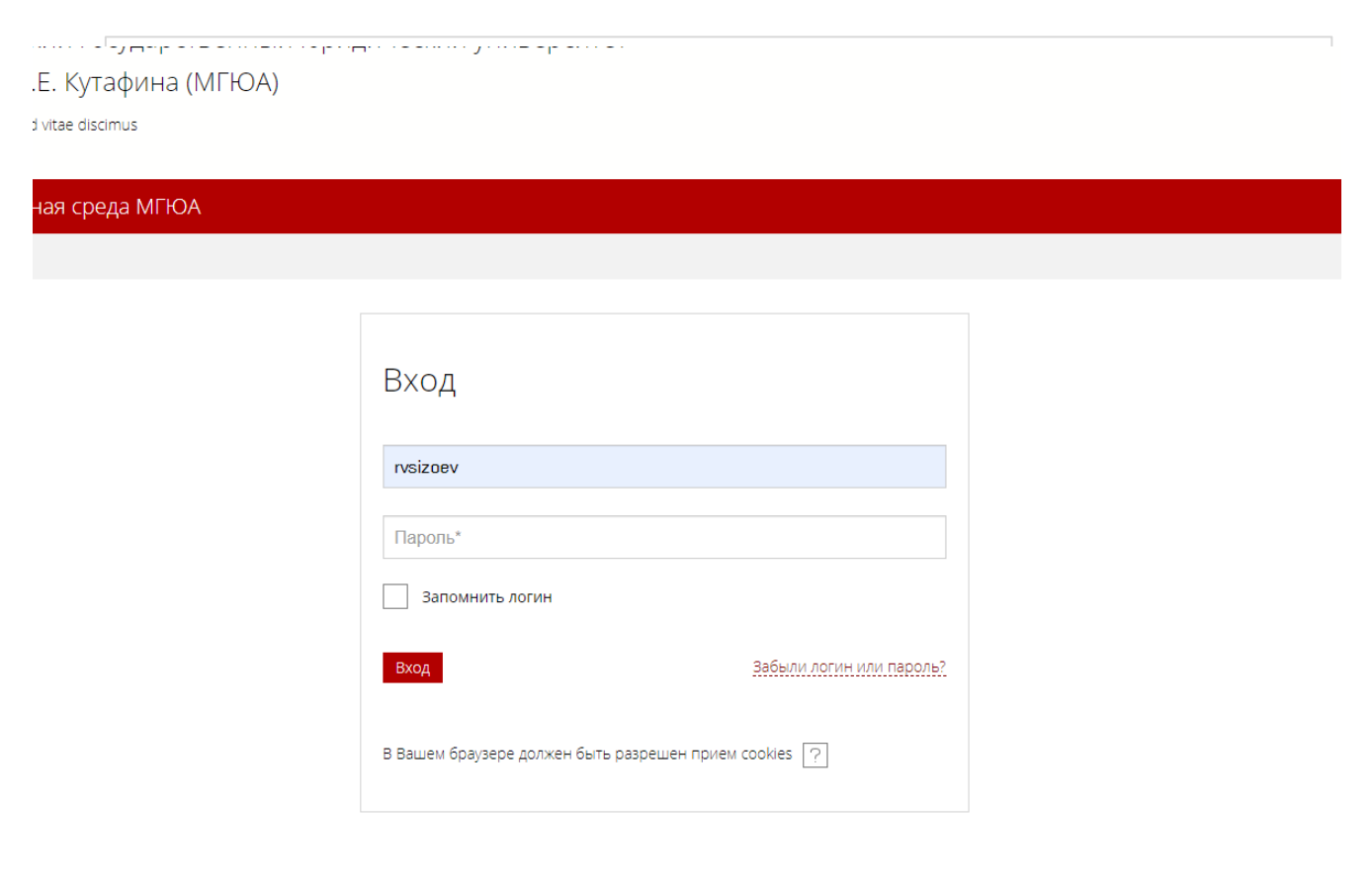

2.

4. Система уведомит вас об успешной авторизации. Закройте это окно:

| 1. Нажмите левой кнопкой мыши на значок Examus на панели  | Use |
|-----------------------------------------------------------|-----|
| инструментов Google Chrome (в правом верхнем углу         |     |
| экрана).                                                  | A - |
| 2. Нажмите на экзамен в появившемся окне.                 |     |
| 3. Ознакомьтесь и подтвердите своё согласие с правилами   |     |
| экзамена.                                                 |     |
| 4. Пройдите проверку системы и дайте согласие на запрос   |     |
| «Поделиться своим рабочим столом».                        |     |
| 5. Следуйте инструкциям системы тестирования и выполняйте |     |
| задания теста.                                            |     |
| 6. Завершите тест.                                        |     |

5. Вернитесь в браузер Google Chrome и продолжите работу с расширением, вновь нажав на значок Examus в правом верхнем углу браузера.

#### 2.4 Выход из системы

Если вы хотите выйти из системы, нажмите на значок Examus в правом верхнем углу браузера Google Chrome и во всплывающем окне нажмите значок **Выйти**:

|                                       | ☆ 🔍      | <b>♀</b> : |
|---------------------------------------|----------|------------|
| Фамилия Имя От<br>student_01@email.ru | чество   |            |
| Календарь                             | Проверка |            |

#### 2.5 Удаление Examus

Для удаления расширения воспользуйтесь ссылкой <u>chrome://extensions/</u>, нажмите **Удалить** и подтвердите удаление во всплывающем окне:

|            | * 🔍                   |
|------------|-----------------------|
|            | Удалить "Examus"?     |
|            | Сообщить о нарушении  |
| Exa<br>Exa | <b>Удалить</b> Отмена |
|            |                       |
| ПОДРОБНЕЕ  | удалить               |

## 3 Работа с системой прокторинга Examus

#### 3.1 Проверка настроек компьютера

**ВНИМАНИЕ!** Проверку настроек компьютера необходимо провести заранее (минимум за сутки до экзамена), чтобы в случае возникших проблем у вас было время для обращения в службу техподдержки и устранения неполадок.

При входе в экзамен вам не нужно нажимать кнопку **Проверка**, так как процесс запустится автоматически (см. <u>Начало экзамена</u>)

Перед проведением проверки убедитесь, что:

- камера и микрофон вашего устройства подключены;
- объектив камеры не закрыт посторонним предметом;
- помещение достаточно освещено;.
- интернет-соединение работает исправно.
- 1. Нажмите на значок Examus в строке расширений Google Chrome и затем нажмите кнопку **Проверка**:

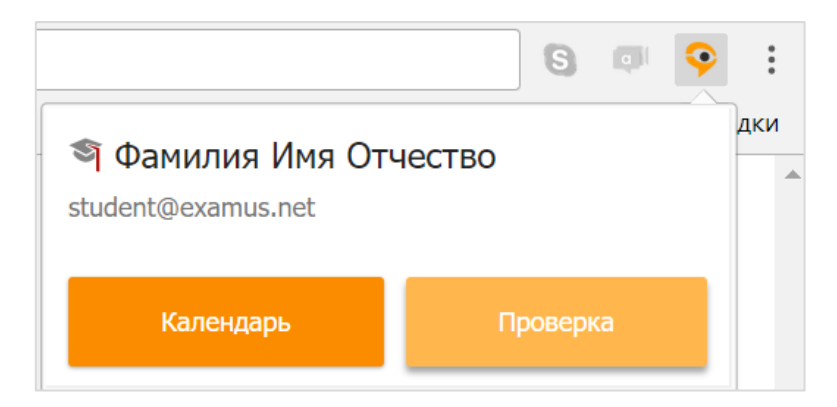

2. Во всплывающем окне запроса доступа к микрофону и камере нажмите Разрешить:

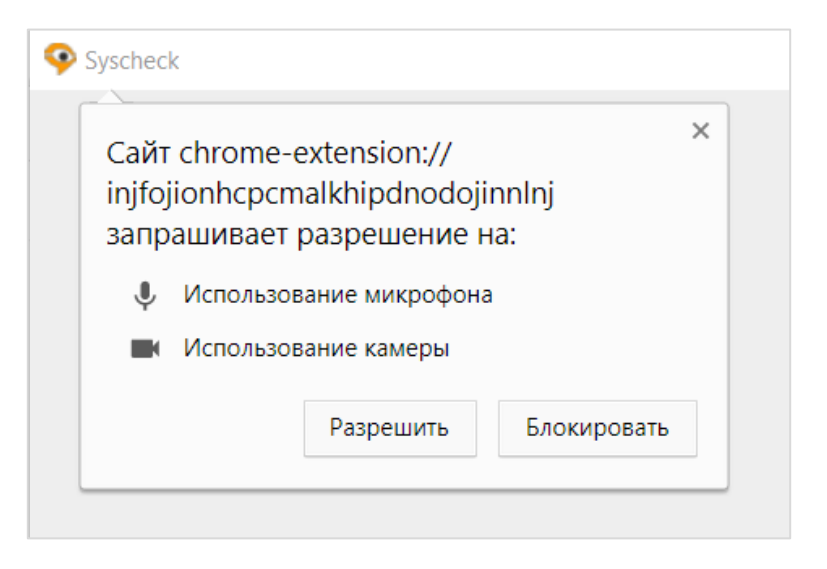

3. Во всплывающем окне запроса доступа к рабочему столу нажмите кнопку Поделиться:

| весь экран                                                                                                    |                                                                                                    |                                                                                                    |  |
|----------------------------------------------------------------------------------------------------|----------------------------------------------------------------------------------------------------|----------------------------------------------------------------------------------------------------|--|
|                                                                                                    | antan<br>Maringanan<br>Maringan<br>Maringan<br>Maringan<br>M | A Sector X + or State<br>- Sector X + or State<br>- Sector X + or State<br>- Sector X<br>- Sector X<br>- Sector              |  |
| Annue of som benefit<br>in de som benefit<br>in de som | Image: Section and section         Image: Section and section         Image: Section and section         Image: Section and section         Image: Section and section         Image: Section and section         Image: Section and section         Image: Section and section         Image: Section and section         Image: Section and section         Image: Section and section         Image: Section and section                                                                                                    | a survey y 1<br>1 d a te and 1<br>1 d a te and 1<br>d a te and 1<br>d a te and 1<br>d a te |  |
|                                                                                                    |                                                                                                    | A Construction of the second second s                                                                                                    |  |

4. Дождитесь результатов процесса тестирования. При успешной проверке системы все значки должны быть помечены зелеными галочками. Нажмите кнопку **Закрыть окно**:

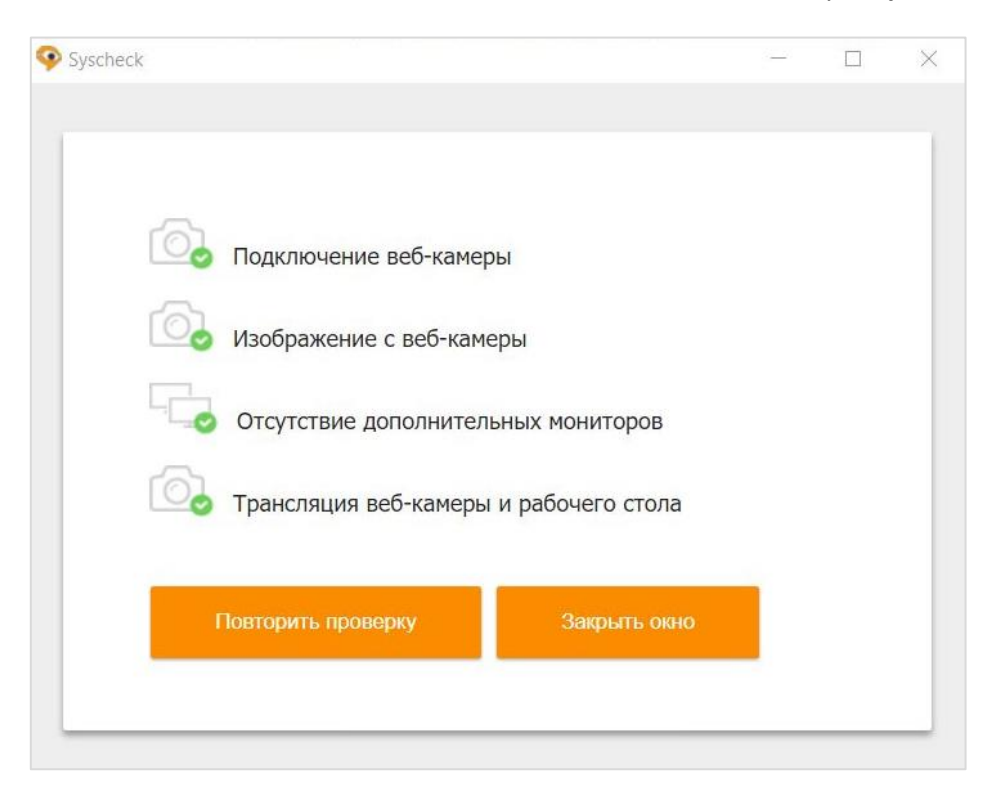

5. Если результат проверки негативный, вы увидите красный значок напротив одного или нескольких пунктов:

| Syscheck |                                                                                                    | 10 <del>-</del> | $\times$ |
|----------|----------------------------------------------------------------------------------------------------|-----------------|----------|
|          |                                                                                                    |                 |          |
| 6        | Подключение веб-камеры                                                                                             |                 |          |
| 6        | Изображение с веб-камеры                                                                                           |                 |          |
|          | Отсутствие дополнительных мониторов                                                                                |                 |          |
| <u>C</u> | Трансляция веб-камеры и рабочего стола<br>Ошибка при захвате и трансляции изображения веб-камер<br>Решить проблему | ры              |          |
|          | Товторить проверку                                                                                                 |                 |          |
|          |                                                                                                    |                 |          |

6. Напротив некоторых значков, в случае неуспешной проверки, вы также можете увидеть специальные уведомления и инструкции, следуйте им, например:

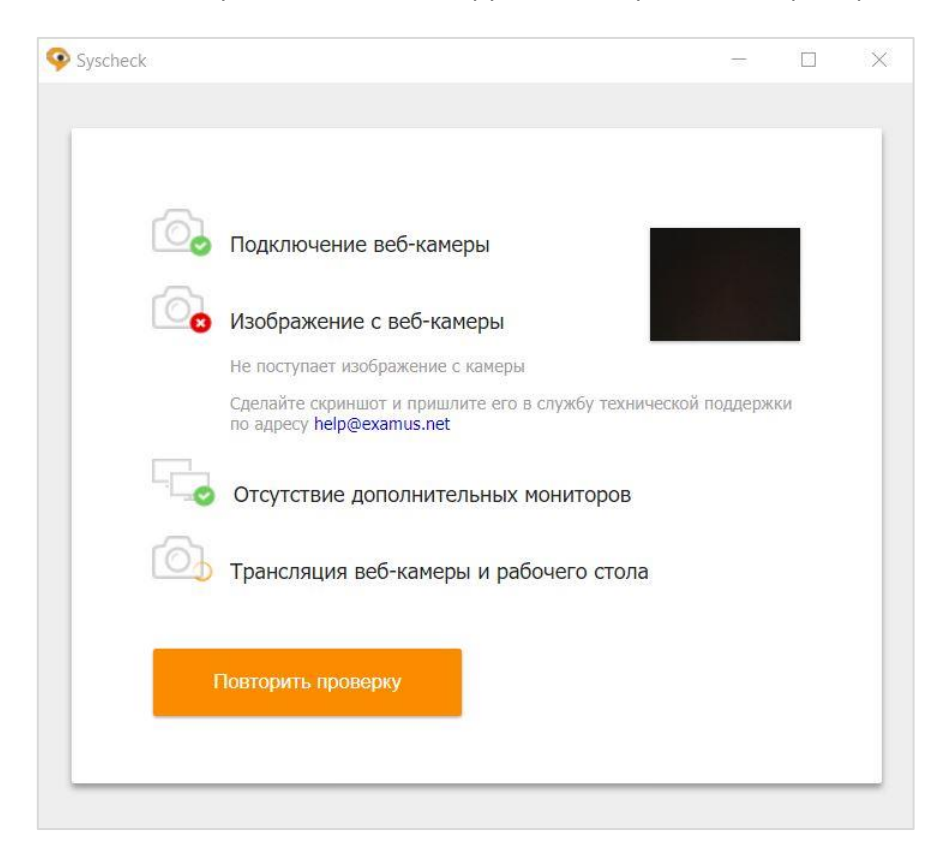

7. Если требуется, устраните несоответствия (несколько мониторов или недоступность вебкамеры) и нажмите кнопку **Повторить проверку**.

- 8. Если по каким-то причинам тестирование длится более пяти минут и кнопка **Повторить проверку** недоступна, закройте окно Syscheck и начните проверку еще раз.
- 9. В случае если полоска прогресса проверки связи остановилась и сообщение об успешном или неуспешном прохождении проверки отсутствует, свяжитесь со службой технической поддержки по адресу <u>help@examus.net</u>

#### 3.3 Прохождение экзамена

#### 3.3.1 Начало экзамена

- 1. Перед экзаменом запустите расширение. Авторизуйтесь, если требуется, следуя рекомендациям в разделе <u>Авторизация</u>.
- 2. Тест, доступный для прохождения, будет выделен оранжевым цветом. Если вы хотите пройти тестирование, нажмите **Начать**.

| ☆ Фамилия Имя Отчество<br>test_student_a@qwer.ru<br>test_olympics | ☆ Фамилия Имя Отчество<br>test_student_a@qwer.ru<br>test_olympics<br>[test]<br>начать                                 | кл 🗙 🔪                                  | - 0 )   |
|-------------------------------------------------------------------|----------------------------------------------------------------------------------------------------|-----------------------------------------|---------|
| Фамилия Имя Отчество test_student_a@qwer.ru test_olympics         | <ul> <li>Фамилия Имя Отчество<br/>test_student_a@qwer.ru</li> <li>test_olympics<br/>[test]</li> <li>начать</li> </ul> |                                         | * 📀     |
| test_olympics                                                     | test_olympics<br>[test]<br>начать                                                                                     | Фамилия Имя О<br>test_student_a@qwer.ru | тчество |
|                                                                   | [test]<br>начать                                                                                                    | test_olympics                           | 2       |

**ВНИМАНИЕ!** Тест, доступный для прохождения, появляется в стартовом окне не ранее, чем за 10 минут до начала экзамена.

3. В левом верхнем углу экрана появится запрос на разрешение доступа к микрофону и камере. Нажмите кнопку **Разрешить**:

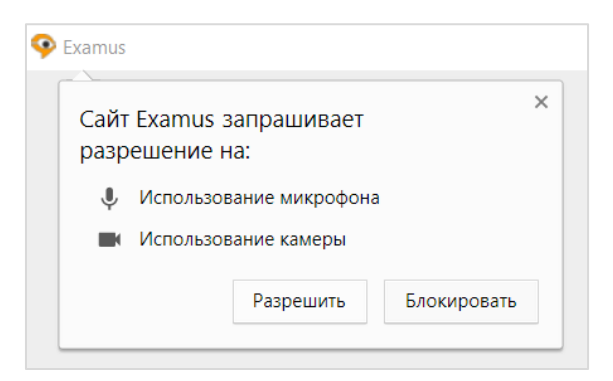

4. Прочтите порядок прохождения тестирования, требования к пользователю, технические требования к оборудованию, подтвердите свое согласие с правилами проведения онлайнтестирования и нажмите кнопку **Продолжить**:

|              | <ol> <li>пользователь соглашается с тем, что проктор вправе прервать процесс тестирования в случае нарушения настоящих правил лиоо нарушения этических<br/>норм Пользователем.</li> </ol>                                                                                                    |
|--------------|----------------------------------------------------------------------------------------------------|
| 3. T         | ехнические требования к оборудованию Пользователя                                                                                                    |
|              | <ol> <li>ОС: Windows (версии 7, 8, 8.1, 10) или ОЅ Х (версии 10.9 и выше)</li> <li>Интернет-браузер Google Chrome последней на момент сдачи экзамена версии</li> <li>Наличие исправной и включенной веб-камеры (включая встроенные в ноутбуки)</li> <li>Наличие исправного и включенного микрофона (включая встроенные в ноутбуки)</li> <li>Установленное Chrome-приложение «Examus»</li> <li>Наличие постоянного интернет-соединения со скоростью передачи данных от Пользователя (upload) не ниже 1 Мбит/сек.</li> </ol> |
| ~            | Я согласен с правилами проведения онлайн-тестирования                                                                                                    |
| $\checkmark$ | Я даю письменное согласие на обработку и хранение моих персональных данных                                                                                                    |
| ~            | Отправить мне бланк заявления на электронную почту                                                                                                    |

- 5. Далее откроется окно проверки настроек компьютера Syscheck, в котором вам будет предложен тот же процесс, что и при нажатии кнопки **Проверка** из стартового окна расширения (см. <u>Проверка настроек компьютера</u>).
- 6. После прохождения проверки компьютера нажмите кнопку **Продолжить**.

#### 3.3.2 Идентификация личности

1. Поднесите к камере документ, нажмите кнопку Сфотографировать, и затем Отправить:

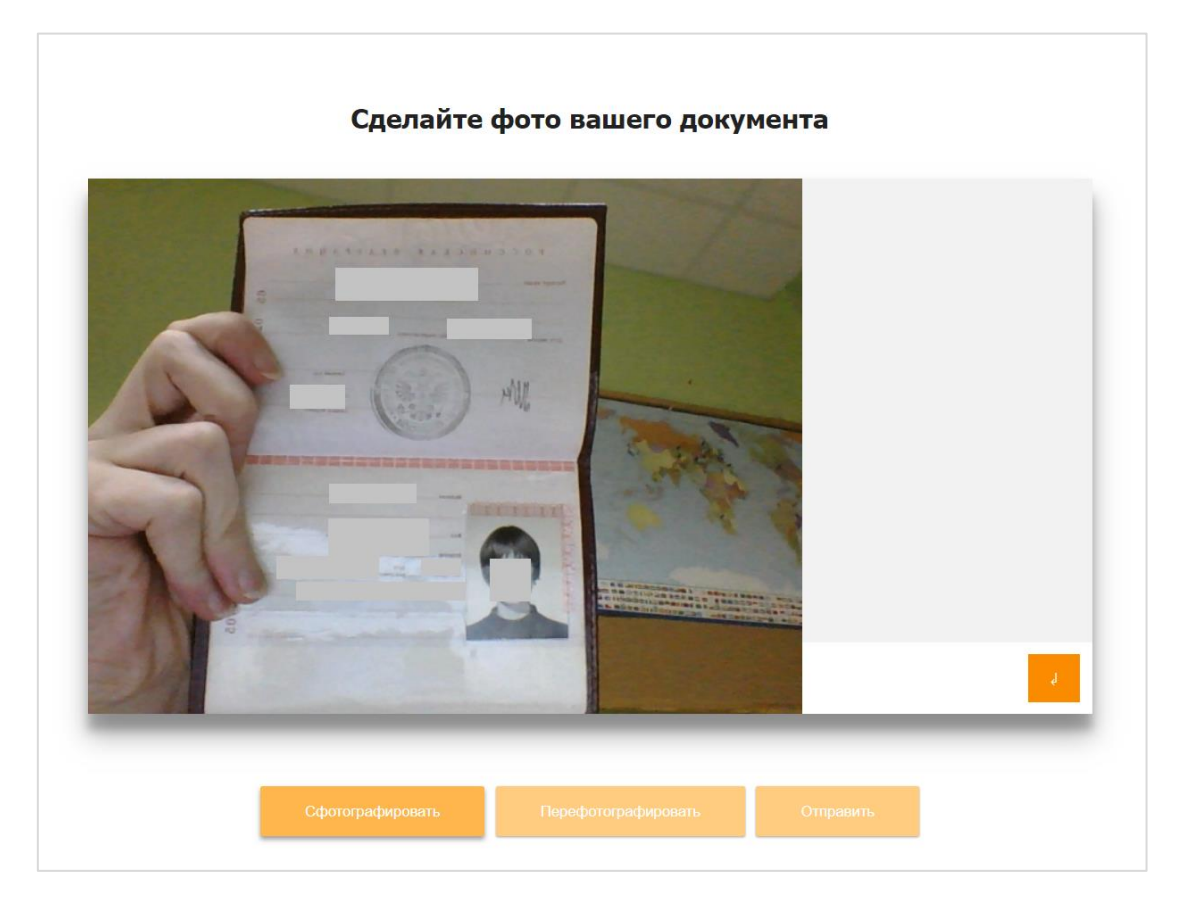

**ВНИМАНИЕ!** Если вы не видите кнопки **Сфотографировать**, **Перефотографировать** и **Отправить**, воспользуйтесь вертикальной прокруткой страницы.

2. Проктор может запросить у вас повторную отправку фотографии, в этом случае вы увидите соответствующее сообщение в чате (справа от окна с фото):

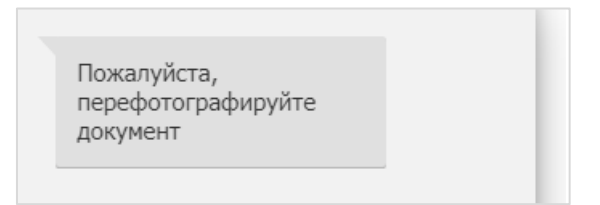

Нажмите кнопку Сфотографировать, и затем Отправить.

3. Если у вас возникли проблемы на этапе фотографирования документа, напишите об этом в поле чата с проктором:

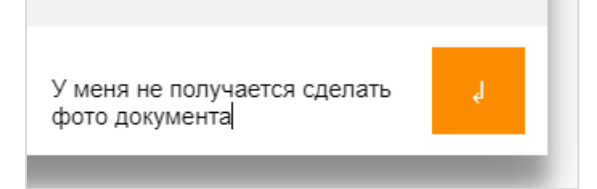

#### 3.3.3 Прохождение тестирования

| Фото отправлено, ожидайте указ                         | заний проктора                                                                                                    |
|--------------------------------------------------------|----------------------------------------------------------------------------------------------------|
|                                                        | Покажите, пожалуйста,<br>свое рабочее место, для<br>этого поверните веб-<br>камеру так, чтобы она<br>показала ваш стол |
| 100 L                                                  | Уберите, пожалуйста,<br>конспект с вашего стола.<br>Оставъте только ручку и<br>черновик.                               |
|                                                        | Убрал.                                                                                                    |
|                                                        | Спасибо. Можете<br>начинать экзамен.                                                                                   |
|                                                        |                                                                                                    |
| Приложению Examus предоставлен доступ к вашему экрану. | Закрыть доступ Скрыть                                                                                                  |

1. После отправки документа ожидайте указаний проктора, которые появляются в чате с правой стороны экрана.

**ЗАПРЕЩАЕТСЯ:** Прерывать доступ к экрану с помощью кнопки **Закрыть доступ** в нижней части экрана, если проктор сам не попросил вас об этом!! Вместе с тем, вы можете убрать это окно из поля видимости, если оно мешает вам просматривать окно с экзаменом (для этого нажмите кнопку **Скрыть**).

|                                                        | ŧ              | Ļ      |
|--------------------------------------------------------|----------------|--------|
| Приложению Examus предоставлен доступ к вашему экрану. | Закрыть доступ | Скрыть |

2. Когда проктор разрешит вам начать экзамен, произойдет обновление страницы и станет доступен сайт СДО МГЮА и кнопка **Начать задание**. В левой верхней части, поверх окна с тестом, появится всплывающее окно с запросом от сайта на доступ к использованию микрофона и камеры. Нажмите кнопку **Разрешить**:

| ot-<br>V          | ot-env.ru запрашивает разрешение на:<br>Ф. Использование микрофона |           |             |     | e | Ката |
|-------------------|--------------------------------------------------------------------|-----------|-------------|-----|---|------|
|                   | Использование камеры                                               |           |             |     |   |      |
|                   |                                                                    | Разрешить | Блокировать |     |   |      |
| I лавная страница |                                                                    |           |             | Кур | С | Обсу |

3. В правой части экрана расположена информационная панель Examus, на которой расположены (сверху вниз): видео-окно с вашим изображением, название экзамена, название учебного учреждения, правила экзамена, чат с проктором и поле для ввода сообщений проктору.

Если необходимо свернуть или развернуть информационную панель Examus, нажмите на логотип со стрелкой слева от панели:

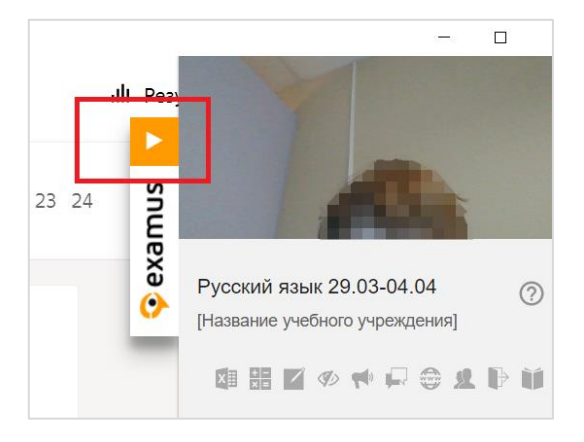

4. После предоставления доступа к камере ваше изображение появится в верхней части информационной панели Examus.

ВНИМАНИЕ! В течение всего экзамена необходимо находиться в кадре:

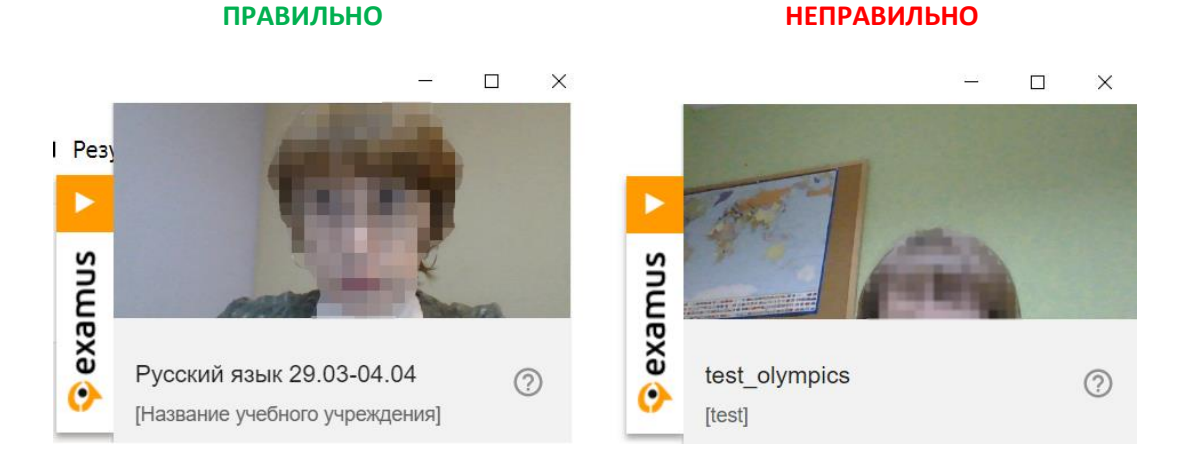

Над лентой чата отображены правила экзамена. Ярким цветом выделены разрешенные опции, бледным цветом - запрещенные. Чтобы посмотреть значение иконки, необходимо навести на нее курсор мыши и дождаться появления всплывающей подсказки. Уточнить, что разрешено или запрещено для использования, вы также можете у проктора.

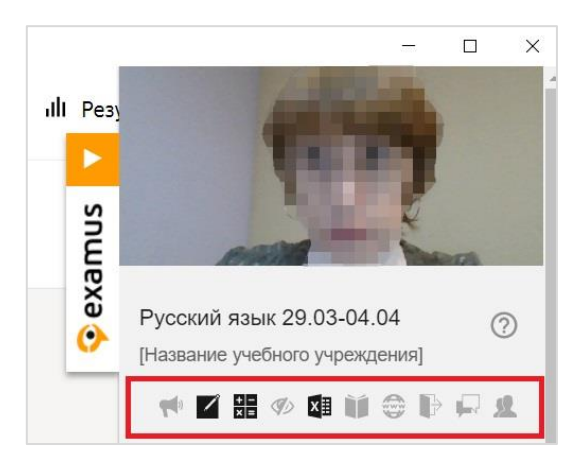

5. В окне нажмите кнопку Начать задание и приступайте к работе.

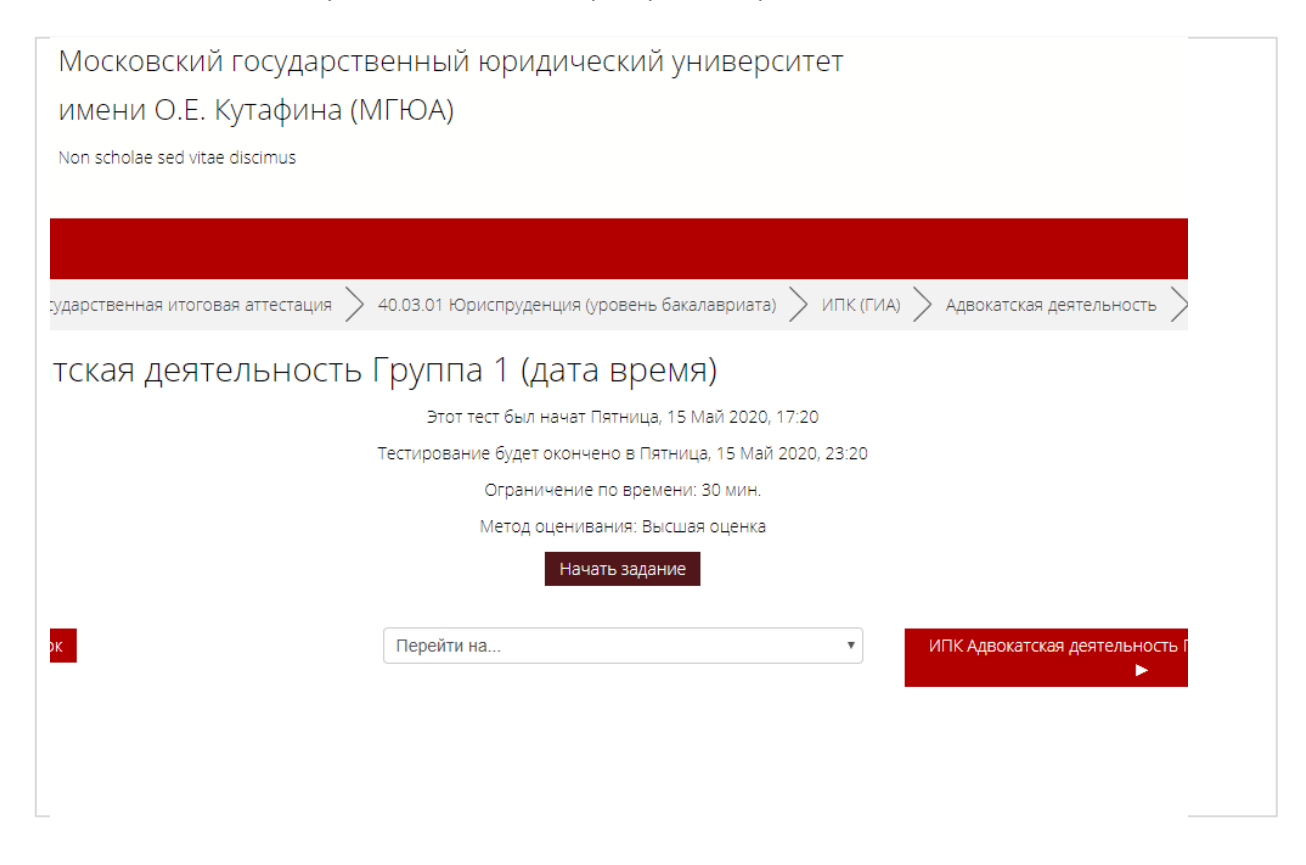

#### 3.3.4 Общение с проктором

1. В случае совершения вами запрещенных действий, проктор отправит предупреждение, которое будет отображено в чате, а также появится во всплывающем сообщении в нижнем правом углу экрана:

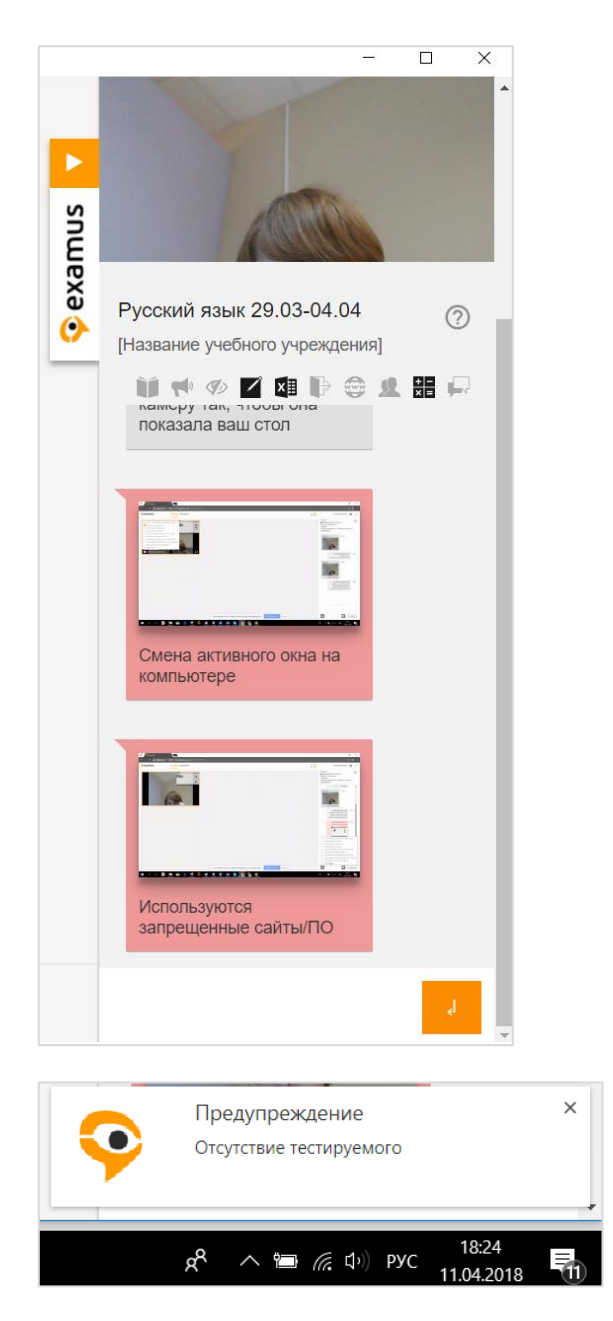

- 2. С помощью чата вы можете общаться с проктором на протяжении всего экзамена и задавать интересующие вас вопросы.
- 3. ВНИМАНИЕ! Выполняйте все указания проктора!

## 4 Служба техподдержки

Обо всех возникающих проблемах сообщайте в поддержку платформы «<u>helpdesk@msal.ru»</u> или в техподдержку «Экзамус» по адресу <u>support@examus.net</u>

## 5 FAQ

#### 5.1 Расширение не устанавливается

Если расширение не устанавливается, попробуйте одно из следующих решений:

1. Сменить место для загрузки файлов на вашем компьютере

Инструкция: <u>https://support.google.com/chrome/answer/95759?hl=ru&ref\_topic=7439636</u> (пункт «Как выбрать папку для скачивания файлов»). После смены папки для скачивания повторите установку расширения Examus.

2. Работать в режиме «инкогнито»

Инструкция: <u>https://support.google.com/chrome/answer/95464?hl=ru</u>. Перейдите в режим «инкогнито» и повторите установку расширения Examus.

3. Сменить пользователя в браузере Google Chrome

Создайте новый профиль или войдите в другой свой профиль в Google Chrome, следуя инструкции: <u>https://support.google.com/chrome/answer/2364824</u>. Повторите установку расширения Examus.

#### 5.2 Компьютер не проходит проверку

Для прохождения проверки попробуйте сделать следующее:

- Проверьте, что вы используете самую актуальную версию браузера Google Chrome. Для этого в адресной строке браузера введите адрес <u>chrome://help</u> и при необходимости обновите текущую версию.
- Проверьте версию операционной системы (ОС) своего компьютера. Для корректной работы расширения требуется операционная система Windows 7, Windows 8, Windows 8.1, Windows 10 или Mac OS версии 10.9 или более новая;.
- Несколько раз нажмите кнопку **Повторить проверку**, иногда проверка может проходить со второго или третьего раза;
- Проверка может не пройти, если в помещении недостаточная освещенность или объектив камеры закрыт заглушкой;
- Проверьте, не запущены ли другие приложения, использующие видео-поток (Skype, Webcammax и др.). Для корректного завершения работы этих приложений, воспользуйтесь Диспетчером задач (нажмите Ctrl+Shift+Esc, выберите приложение и нажмите Снять задачу);
- Если указанные шаги не помогли, пройдите проверку по адресу <u>https://test.webrtc.org/</u>. Пришлите полный скриншот с результатами по адресу <u>support@examus.net</u>. При отправке обязательно указывайте свой e-mail, с которым вы зарегистрированы в системе сдачи экзаменов.

# 5.3 Не срабатывают кнопки в интерфейсе экзамена, зависла страница, не загрузились изображения

Если страница с тестом зависла или кнопки в интерфейсе теста («Сохранить», «Проверить» и т.д.) не реагируют на нажатие, перезагрузите страницу (клавиша **F5** на Windows, сочетание клавиш **cmd+r** на MacOS).

**ВНИМАНИЕ!** Необходимо предварительно запомнить или записать свои ответы, так как они могут быть сброшены, если вы не сохраняли их ранее.